# CAD 製図基準アシスト T2 操作方法

「CAD 製図基準アシストT2」は既存図面をCAD 製図基準(案)に沿った図面であることをチェックし、修正します。「CAD 製図基準アシスト(注)」と併用して操作します。5つの操作方法から成り立っています。

1.レイヤ編集 レイヤ名を修正します。
 2.レイヤ振分 CAD 製図基準(案)に従って要素をレイヤ移動し、線種、線色、線幅も変更します。
 3.図面チェック CAD 製図基準(案)に従って描かれているか調べます。また修正も行います。
 4.図面比較 2 つの図面を比較し、その差(追加・削除・変更されたデータ)を表示します。
 5.テンプレ編集 「CAD 製図基準アシスト」図面を編集し、オリジナルのアシスト図面を作成します。

(注)CAD 製図基準アシスト・・・CAD 製図基準(案)に沿ったレイヤ名・線種・線色・線幅が設定されたテンプレート集

## 1レイヤ編集

レイヤ名を修正します。 ●コマンドの選択(レイヤ編集) 「システム]-「システムファンクション」

|   |    | - |   |   | - |    |   |   | •  |   |   | - | • | - |  |
|---|----|---|---|---|---|----|---|---|----|---|---|---|---|---|--|
| _ | ٢L | 1 | や | 編 | 集 | Jを | 選 | 折 | IJ | ま | す | 0 |   |   |  |

| 💀 BV FILE - 図面1                                         |                                 |                         |
|---------------------------------------------------------|---------------------------------|-------------------------|
| ファイル(E) 編集(E) 作図(D) 朱書き(D) 図形編集(G) データ(M) 補助(Q) ユーザー(U) | システム( <u>S</u> ) 表示( <u>V</u> ) | (I) · ウィントウ             |
| <b>*</b>                                                | システムファンクション<br>システムファンクション2     | SF1<br>SF2              |
| <b>E</b>                                                | システムファンクション3<br>システムファンクション4    | ► SF3<br>► ⊠1000chk     |
|                                                         |                                 | レイヤ編集                   |
|                                                         |                                 | 777 Da編<br>図面比較<br>SE g |
|                                                         |                                 | →                       |

#### ●レイヤ名を編集します

「レイヤ名編集」ダイアログボックスが表示されます。 レイヤ名をダブルクリックするとレイヤ名を編集できます。

| C - 111, bas     C - 111, bas     C - 111, bas | 001440-00000<br>00140-00000<br>00140-0000-0000 |
|----------------------------------------------------------------------------------------------------|------------------------------------------------|
| B Letter                                                                                                    | NATE OF A CONTRACTORY                          |

#### ●ライフサイクルの編集

[ツール]-「ライフサイクル編集」で S、D、C、M いずれ かを選択します。一括で修正します。

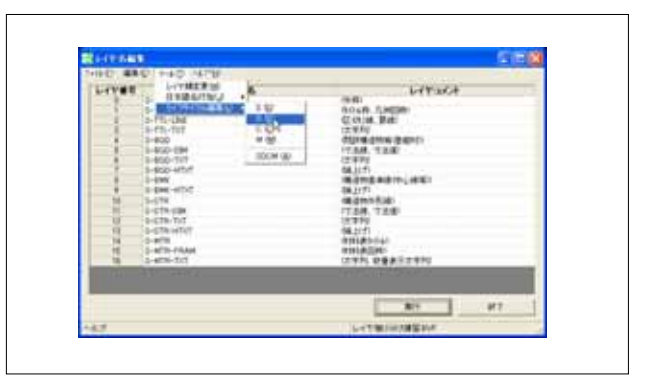

## ●レイヤ名の一部を編集します

[編集]ー「移動」でレイヤコメントをレイヤ名に移動、または[編集]ー「スペースから後ろ」でレイヤコメントへ再び移動することが可能です。

| 1.74 | ALTS CANE                                                                                                    | hele            | Land                                                                                                    | _   |
|------|----------------------------------------------------------------------------------------------------|-----------------|----------------------------------------------------------------------------------------------------|-----|
|      | NE (1)         Card (1)           EA (2)         Card (1)           2.4 - 3/4/47 (2)         Card (1)           2.4 - 3/4/47 (2)         Card (1)           2.4 - 3/4/47 (2)         Card (1)           2.4 - 3/4/47 (2)         Card (1)           2.4 - 3/4/47 (2)         Card (1)           2.4 - 3/4/47 (2)         Card (1)           2.5 - 3/4/47 (2)         Card (1)           2.5 - 3/47 (2)         Card (1)           2.5 - 3/47 (2) | 1148 - 14430-40 | 0000<br>01400, 7.440000<br>Clobal Rate<br>Clobal Rate<br>Clobal R |     |
|      |                                                                                                    |                 | SCOTT BEFORE                                                                                                    | - C |

## ●レイヤ順番を変更します

[ツール]-「レイヤ順変更」でレイヤ番号を入れ替える ことができます。

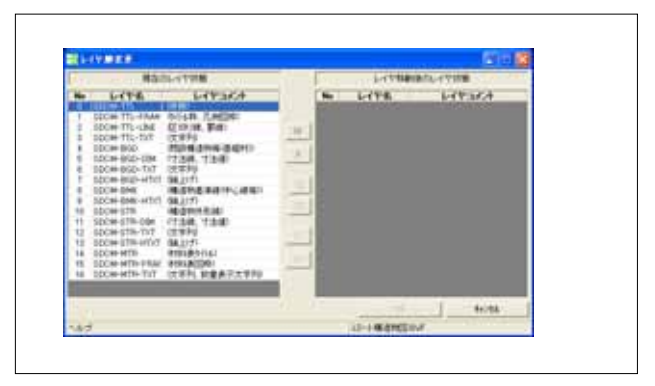

## ●終了します

[ファイル]-[名前を付けて保存]で名前を付けて保存 します。 [ファイル]-[終了]をクリックし、終了します。

|                              | a di Asia                                                                                                    | A HE DOWNED THE                                                                                                    |         |            |
|------------------------------|----------------------------------------------------------------------------------------------------|----------------------------------------------------------------------------------------------------|---------|------------|
| Dertoute                     |                                                                                                    |                                                                                                    |         |            |
|                              |                                                                                                    |                                                                                                    |         |            |
|                              |                                                                                                    |                                                                                                    |         |            |
|                              |                                                                                                    |                                                                                                    |         |            |
| 77188/02 23-14               | \$105.9v7                                                                                                    | 1.11                                                                                                    | 490     |            |
| 7+140890 10108               | (epct)                                                                                                    | +                                                                                                    | Hotek   |            |
|                              |                                                                                                    |                                                                                                    |         |            |
| That has                     | 1.4.4.10                                                                                                    |                                                                                                    | 2+040*1 | ing in     |
| AT FAIREST                   |                                                                                                    |                                                                                                    | Analy I | -          |
| 733414                       | -4410                                                                                                    |                                                                                                    | (at-    | 10         |
| 77341617811                  | -                                                                                                    |                                                                                                    | Game    |            |
| 10.0.8                       | 1                                                                                                    |                                                                                                    | 102.0-1 | <b>E</b> 1 |
| 18124(5)8(3)                 | -                                                                                                    |                                                                                                    | 二 清洁子经  | 1.10       |
| 40.6                         | 0.8                                                                                                    |                                                                                                    |         | T          |
|                              |                                                                                                    |                                                                                                    |         |            |
|                              |                                                                                                    |                                                                                                    |         |            |
|                              |                                                                                                    |                                                                                                    |         |            |
| A supervised by a start that | And and a state of the state of the state of | and the second second s |         |            |

# 2レイヤ振分

既存図面を CAD 製図基準(案)に従って要素をレイヤ移動し、線種、線色、線幅も変更します。

「CAD 製図基準アシスト」にあるアシスト図面を読み込み、そこに記録されている設定に従って要素の振り分けを行います。

## ●コマンドの選択(レイヤ振分)

|                                         | 👿 BV FILE - 図面1                       |              |                                                                                                    |                 |                              |                 |
|-----------------------------------------|---------------------------------------|--------------|----------------------------------------------------------------------------------------------------|-----------------|------------------------------|-----------------|
| [システム]-「システムファンクション」                    | ファイル(E) 編集(E) f                       | F図(D) 朱書き(D) | 図形編集(G) データ(M) 補                                                                                                    | 助(2) ユーザー(11) 🔅 | システム(S) 表示(V)                | - ツール(① ・ウィントや  |
| ー「レイヤ振分」を選択します。                         | C C C C C C C C C C C C C C C C C C C | s s s s s s  |                                                                                                    | 移動「回転           | システムファンクション                  | SF1             |
| オズに図面がキテナカナいス提合                         |                                       |              |                                                                                                    | 10100 (2.144    | システムファンクション2<br>システムファンクション3 | ▶ SF2<br>▶ SF3  |
|                                         | E                                     |              |                                                                                                    |                 | システムファンクション4                 | ▶ 図面chk         |
| 下図のメッセージホックスが表示されます。                    |                                       |              |                                                                                                    |                 |                              | して相集            |
| 「はい」を押してください。                           |                                       |              |                                                                                                    |                 |                              | テンフプレ編          |
|                                         | 8                                     |              |                                                                                                    |                 |                              | B 図面比較 ° SE 9   |
| CADERAR LOTE C                          | ◎ ◎ 雨 が 伺:                            | + 主 テ キ わっ   | ていたい埋合け                                                                                                    |                 |                              | → <sup>01</sup> |
|                                         |                                       |              | しいない场口は、                                                                                                    |                 |                              |                 |
| ▲ 「「「「「」」」」」」」」」」」」」」」」」」」」」」」」」」」」」」」」 |                                       | セーシは表れ       | 示されません。                                                                                                    |                 |                              |                 |
|                                         | Ĺ                                     |              |                                                                                                    |                 |                              |                 |
|                                         |                                       |              |                                                                                                    |                 |                              |                 |
|                                         |                                       |              |                                                                                                    |                 |                              |                 |
|                                         |                                       |              | CAD製図基準レイヤ報:                                                                                                    | 9               |                              |                 |
| ●「レイヤ振分」を起動します                          |                                       |              | CAD製因基準L-イヤ振分                                                                                                    | 既存回避レイヤ振分       |                              |                 |
| 「CAD製図基準レイヤ振分」ダイアログボック                  | クスが表示                                 |              | アシスト回動                                                                                                    |                 | 1                            |                 |
| されます。                                   |                                       |              | CAD款回基準75                                                                                                    | シストの対象国面を凝納し    | ます。                          |                 |
| 「マシュ」の声も問ノーギタンも押してください                  |                                       |              |                                                                                                    | 71/71/0664      | EP/(A)                       |                 |
| 「ノンスト図画を開く」小グノを押していたでい                  | 0                                     |              |                                                                                                    | 7770 688/0      |                              |                 |
|                                         |                                       |              | 既存回題                                                                                                    | A concerne .    |                              |                 |
|                                         |                                       |              | 新設置得完成     新設置得完成     新会     新会     和会     和会 | 國建和時间就到上去す。     |                              |                 |
|                                         |                                       |              | RED.                                                                                                    | 既存認識を取          | K(Q)                         |                 |
|                                         |                                       |              | 1.74480                                                                                                    |                 |                              |                 |
|                                         |                                       |              | 日本 レイヤ振分をた                                                                                                    | ないます。           |                              |                 |
|                                         |                                       |              | <b>2</b> 2                                                                                                    |                 |                              |                 |
|                                         |                                       |              |                                                                                                    | レイヤ語分(          | Ø                            |                 |
|                                         |                                       |              |                                                                                                    |                 | -                            |                 |
|                                         |                                       |              | 最初から                                                                                                    | MRC/6           |                              |                 |

## ●「アシスト図面を開く」にてアシスト図面を開きます

「BV Finder」が起動します。本工事に該当するアシスト図面 を選択し、[開く]をクリックします。

アシスト図面は通常"C:¥BIGVAN¥CAD 製図基準アシスト T2¥CAD 製図基準アシスト"以下のフォルダにインストール されます。

| ## [## 5                                                                                                    | HETTA MONO- IN                                                                                                    |                                          |   |   |
|----------------------------------------------------------------------------------------------------|----------------------------------------------------------------------------------------------------|------------------------------------------|---|---|
|                                                                                                    | The second second secon |                                          |   | 1 |
| Constant<br>Constant<br>Con |                                                                                                    | a 19<br>Salar<br>Salar<br>Salar<br>Salar | - |   |

#### ●既存図面を開きます

「既存図面を開く」ボタンを押します。 再び「BV Finder」が起動します。当該工事を選択し、「開 く」ボタンを押します。

| the Entern Partitioner ALL                                                                                                    |                                                                 |          |                                                                                                    |                                                                                                    |          | CROATE |     |
|----------------------------------------------------------------------------------------------------|-----------------------------------------------------------------|----------|----------------------------------------------------------------------------------------------------|----------------------------------------------------------------------------------------------------|----------|--------|-----|
| + () Avid (2004<br>+ () Avid (2004<br>+ () En-Call (20)<br>+ () En-Call (20)<br>+ () En-Call (20)<br>+ () En-Call (20)                                                                                                    | Terk R<br>California<br>California<br>California<br>Piconet Lat | 200.001  | 1914 1944<br>2004 1915 1917 1918 20<br>2004 1917 1917 1918<br>2004 1917 1917 1918<br>2004 1917 1917 1918 | ENGINE<br>DISACTORY CONTRACTOR<br>DISACTORY AND A<br>DISACTORY AND A<br>DISACTORY AND A<br>DISACTORY AND A |          | 2/16   |     |
| CONTRACTOR<br>CONTRACTOR<br>CONTRACTOR | agai amgaa                                                      | . 10.414 | 3404-01712 13-98                                                                                         | BRANCH BUR                                                                                                 | 10.45418 |        |     |
| LAND AN AN AN AN AN AN AN AN AN AN AN AN AN                                                                                                    | *                                                               |          | 17.7                                                                                                    |                                                                                                    |          |        | 2   |
|                                                                                                    |                                                                 |          |                                                                                                    |                                                                                                    |          |        |     |
|                                                                                                    |                                                                 |          |                                                                                                    |                                                                                                    |          |        |     |
|                                                                                                    |                                                                 |          |                                                                                                    |                                                                                                    |          | 2      |     |
|                                                                                                    |                                                                 |          |                                                                                                    |                                                                                                    |          | 9      | 190 |

#### ●完成図面を保存します

これからレイヤ振り分けされる新規図面に対し、名前を 付けて保存します。 「ファイル名」の記入欄にファイル名を記入して「保存」ボ タンを押します。

| ALCORE FROM |              |               |        | 12 1   |
|-------------|--------------|---------------|--------|--------|
|             | Annon        |               | 3 *80B |        |
| 1110-3      | 2414.849     | Servicement   | *      | 400    |
|             | 2+(addition) | DIRC+(AP INT) | •]     | 440454 |

## ●画面が左右に並びます

振分対象となる図面(移動元)が左側に、新規図面(移動 先)が右側に並びます。

|             | and the second | 100 7 1 2 2 |
|-------------|----------------|-------------|
| C DOTRIGUES |                |             |
|             |                |             |
|             |                |             |
|             |                | 12283       |
|             |                |             |

## ●設定を行います

「設定」ボタンを押し、各種設定を行います。

## \*「ライフサイクルを変更」

レイヤ名のライフサイクルを変更します。 S=測量、D=設計、C=施工、M=維持管理 \*「図面属性情報のコピー」 BVF ファイルに記録されている図面属性情報を新規図

面にも反映するかどうか設定します。

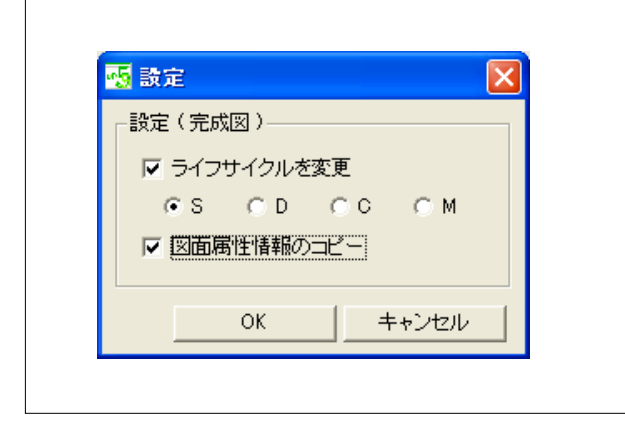

#### ●レイヤ振り分けを行います1

「レイヤ振分」ボタンを押します。「レイヤ選択名」ダイアロ グボックスが開きます。

「ペン設定」でチェックを入れた項目が CAD 製図基準 (案)に沿った線種、線色、線幅に変更され、新規図面に 移動します。

「拡張」は寸法線レイヤ以外に寸法線を振り分けた場合、 寸法線はそのレイヤの線色に変更されます(文字も同 様)。

「元図を残す」にチェックを入れると移動変更ではなく複 写変更となります。

文字高補正にチェックを入れると文字高さを整数値に変 更します。

#### ●レイヤ振り分けを行います2

移動元のシートと移動先のシートは同じシート番号に合わせてください。 レイヤが表示層、非表示層の場合はサーチ層にしてください。

移動を行いたいレイヤ名をダブルクリックします。

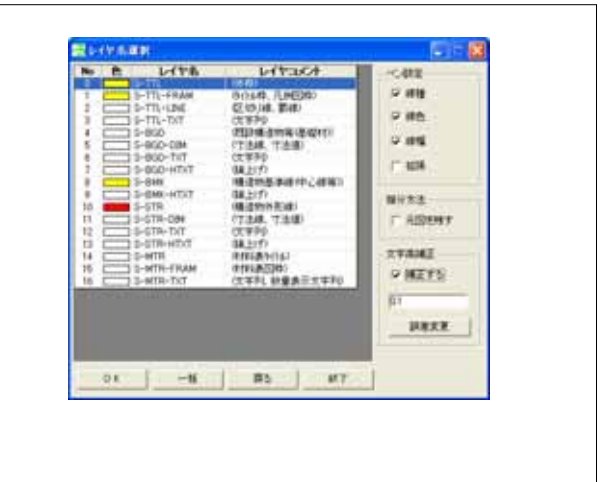

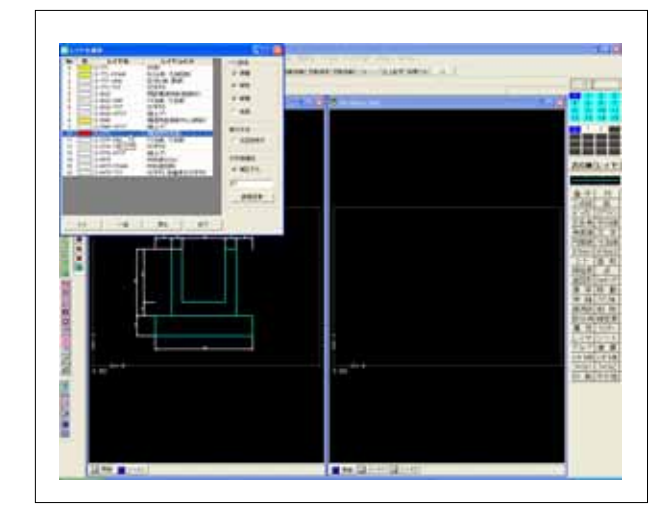

## ●グループ化を行います

既存図面の必要な要素に応じてグループ化を行います。 グループ化が終了したらサブメニュー欄の「OK」ボタンを 押します。

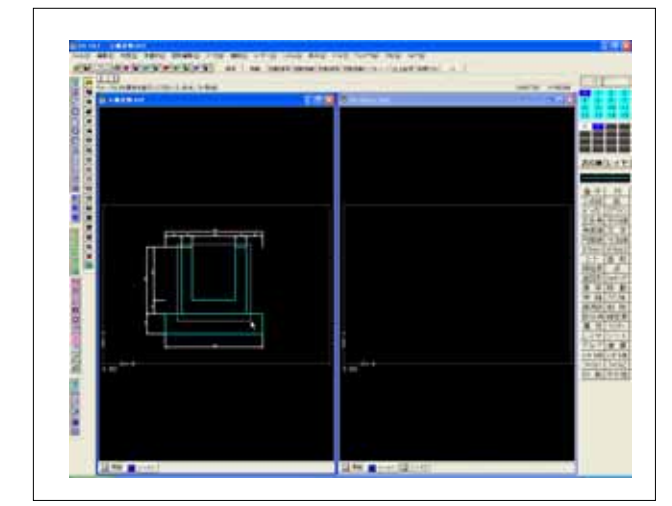

CAD 製図基準(案)に沿ったレイヤ、線種、線色、線幅に 変更し、新規図面に移動します。 すべての図形に対して同じ操作を繰り返してください。 ※アンドゥ(やり直し)は効きませんので操作にはご注意く ださい。

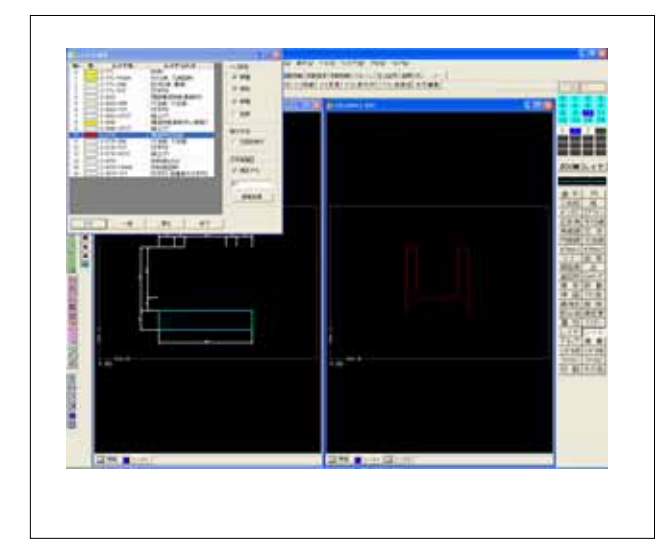

## ●終了します

「終了」ボタンを押すと、「レイヤ振分を終了します。よろし いですか?」と聞いてきますので、「はい」を押します。 続けて「上書き保存しますか?」と聞いてきますので、「は い」を押します。

「CAD 製図基準レイヤ振分」ダイアログが表示されます。 「閉じる」ボタンを押して終了します。

| Bine Director | 1 mg - max - max | the strategic all |         |
|---------------|------------------|-------------------|---------|
|               | ii               |                   |         |
|               |                  | an a la mai       |         |
|               | _27              |                   |         |
|               |                  |                   | ar kite |
| 230 0101      |                  | 1.4               |         |

#### 3 図面チェック

既存図面が CAD 製図基準(案)に従って描かれているかを調べます。また修正も行います。 アシスト図面を読み込み、そこに記録されている設定と比較した結果を表示します。

#### ●コマンドの選択(図面chk)

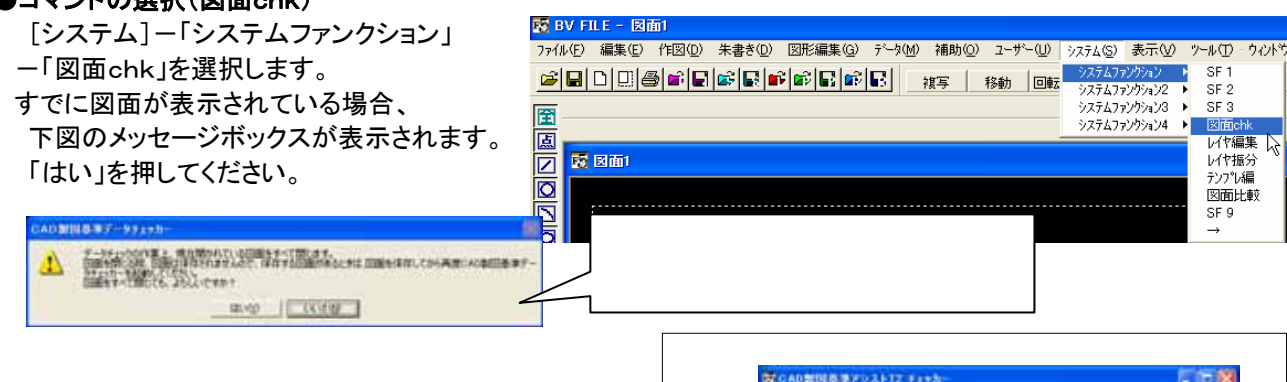

## ●「図面chk」が起動します

「CAD製図基準図面アシスト T2 チェッカー」ダイアログ ボックスが表示されます。

## 「チェック設定」で各種設定ができます。

(各設定については、CD-ROMの"README"フォルダにリ ファレンスマニュアルがありますので、そちらを参照してくだ さい。

|  | 1 | <b>唐</b> 千4ック | 87 |
|--|---|---------------|----|

# ●アシスト図面を開きます

[ファイル] -「アシスト図面選択」をクリックすると「BV Finder」が起動します。該当アシスト図面を選択し [開く]ボタンを押します。

アシスト図面は通常"C:¥BIGVAN¥CAD 製図基準アシ スト T2¥CAD 製図基準アシスト"以下のフォルダにイン ストールされます。

※複数のアシスト図面を選択することもできます。

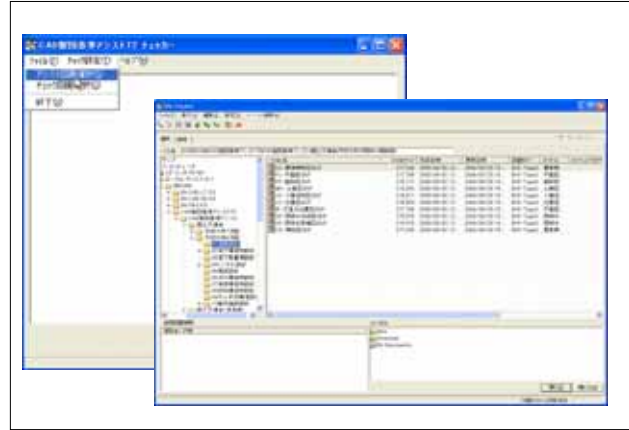

## ●チェック図面を開きます

[ファイル]ー「チェック図面選択」をクリックすると「BV Finder」が起動します。チェックする図面を選択し、 [開く]ボタンを押します。

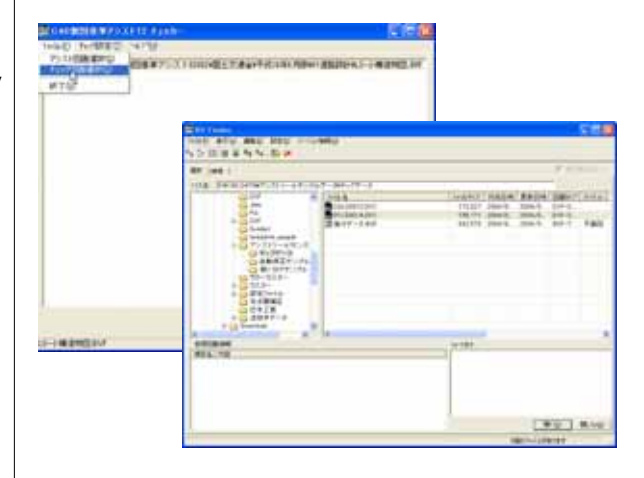

## ●図面データのチェックを開始します

チェックする図面が表示されます。 [図面チェック]ボタンを押すと、チェックが開始されます。

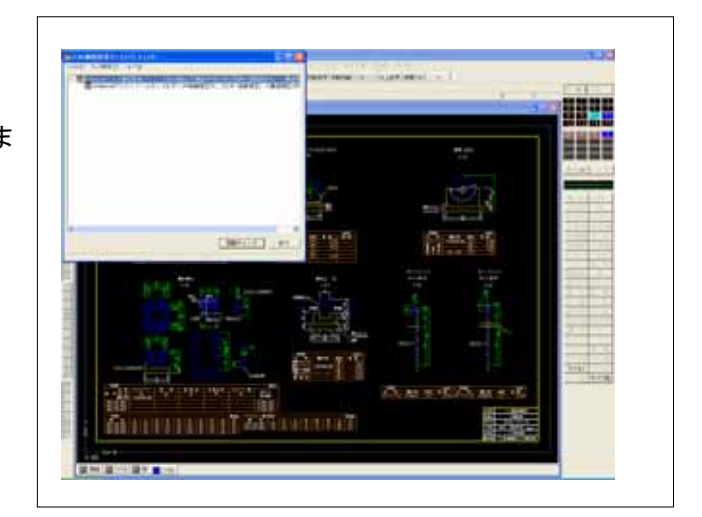

## ●チェック結果を表示します

青く反転されている行が CAD 製図基準(案)に則して いないデータ(×印)が存在するレイヤです。 図面情報欄にはファイル名、レイヤ名、図枠等に関す るチェック結果を表示します。

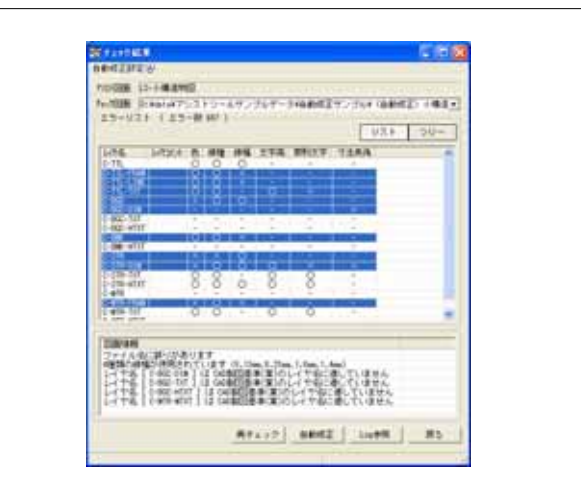

#### ●不適切とされる箇所を確認・修正していきます

チェック結果の内容を確認しながら図面の修正を行い ます。

「ツリー」ボタンを押します。個々のエラー箇所がツリ 一状に表示します。

問題の箇所を右クリックします。図面が問題の箇所に 移動します。

「データ修正」をクリックし、個別に修正します。

「データ内容」をクリックするとそのエラー箇所に関する 詳細データを表示します。

| ANY DRAWN                                                                                                    |                                                                                                    |
|----------------------------------------------------------------------------------------------------|----------------------------------------------------------------------------------------------------|
| 125-033 (125-0147)                                                                                                    |                                                                                                    |
|                                                                                                    | aucius<br>aucius<br>aucius |
| The second second secon | (1) (200.1-200.1-200.1-200)                                                                                                    |
|                                                                                                    | and the second states of the second                                                                                                    |

...... 4 ...... -----

THE REAL PROPERTY IN

2-978 2-978-9848 2-978-141

2243

## ●一括修正をおこないます

修正箇所が多いと、前述の修正方法では時間がかかり ます。一度に修正を行うことができます。

「自動修正」ボタンを押します。

「自動修正設定」ダイアログが表示されます。各設定を行 った後、「OK」ボタンを押します。一括修正されます。 (各設定については、リファレンスマニュアルを参照してく ださい)

すべて修正されるとは限りませんので(ファイル名の不正 等)、残りのエラーについてはアシスト T2 を終了し、CAD 操作に戻って修正を行ってください。

#### ●終了します

「戻る」ボタンを押します。最初の画面に戻ります。 「終了」ボタンを押します。「はい」を押して終了します。

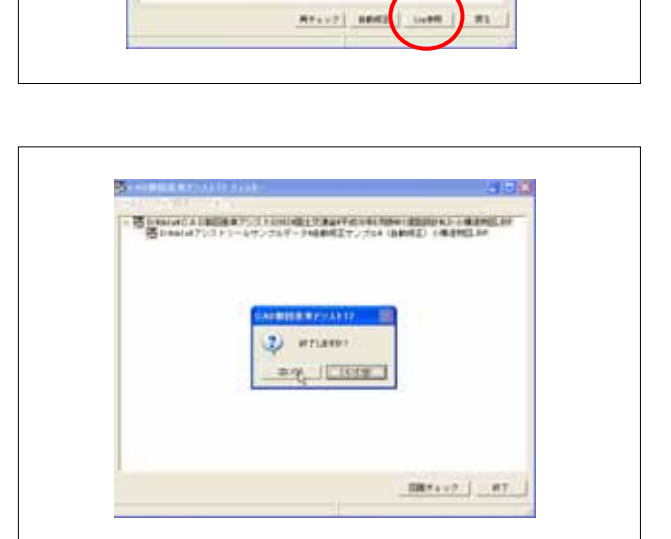

#### 4 図面比較

2 つの図面を比較し、その差(追加・削除・変更されたデータ)を表示します。

#### ●コマンドの選択(図面比較)

[システム]-「システムファンクション」 - 「図面比較」を選択します。

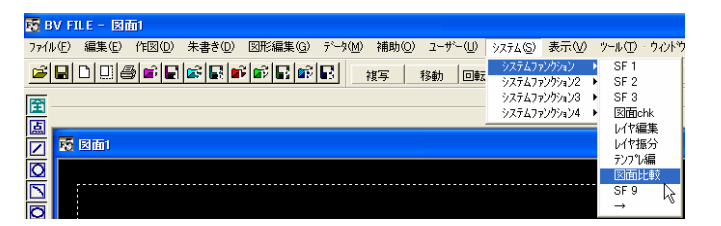

## ●図面データのパスを入力します

対象データ、比較データのパスを入力します(現状は SCF, P21 データのみです)。

比較後、差分データ(SFC)を出力しますが、その際の色を 指定します。 対象データ表示色:差分データ出力時の色 追加データ表示色:比較データにて追加されたデータ色 削除データ表示色:比較データにて削除されたデータ色 変更データ色:対象、比較データ双方で異なるデータ色

| 対象データ | ata¥D ( | ジカルスマー               | htest 🔊 -             | - <u>3</u> ¥D0330 | 032.SFC | 参照 |
|-------|---------|----------------------|-----------------------|-------------------|---------|----|
| 比較データ | D:Vdate | MIDICUST<br>MIDICUST | − 9 ≊ Ala<br>7 − htes | Rとする<br>Iデータ¥I    | 8正读¥D   | 参照 |
| 対象データ | 表示色     | 要素色                  | Ŧ                     |                   |         |    |
| 追加データ | 表示色     | 赤                    | •                     |                   |         |    |
| 削除データ | 表示色     | 明灰                   | *                     |                   |         |    |
| 変更データ | 表示色     | -                    | ¥                     |                   |         | LS |
|       |         | OK                   | 1 45                  | 7                 |         |    |

No. of Stream Products

●図面比較を行います

「OK」ボタンを押します。図面比較が行われます。

結果を表示します。同時に「比較結果確認」ダイアログ ボックスが表示されます。

対象・追加・削除・変更データが上記設定の色で表示さ れます。 チェックをはずすとそのデータ色が非表示になります。

「他のデータを比較する」を押すと、「比較データ指定」に 戻ります。

「終了」ボタンを押すと終了します。

●結果をファイル出力します 1 「ファイル出力」ボタンを押します。

差分検出結果、図面データの出力方法を設定します。 差分検出結果:差分結果の出力形式 図面データ:差分等を SFC として出力

「出カフォルダ」にて出力先を指定します。

「OK」ボタンを押すとファイル出力します。

| - 27-0-27-0 2-++,0-0 2+++ | 5.4:            |
|---------------------------|-----------------|
|                           |                 |
|                           |                 |
|                           |                 |
|                           |                 |
| ファイル出力                    |                 |
| ┌差分検出結果一                  |                 |
| ☑ HTML形式                  | ▼ CSV形式         |
| └                         |                 |
| ▶ 対象データ                   | ▶ 比較データ ▶ 差分データ |
| 비고구비성                     |                 |
|                           | 。               |
| Jo.+my bocament           | ·               |
|                           | OK ++>>til      |

## ●結果をファイル出力します2

出力フォルダ先に"ファイル出力-(比較データ名)"フォ ルダが作成されます。その中に上記データが保存され ます。

「OK」ボタンを押します。

| 図面比較 | X                                                         |
|------|-----------------------------------------------------------|
| (į)  | ファイル出力が完了しました<br>出力フォルダ: D.¥My Documents¥ファイル出力-D2PV002A¥ |

| ●メール送信します 1              |
|--------------------------|
| 比較後、「メール送信」ボタンを押します。     |
| 送信するためにはファイルを作成しなければならない |
| ので、前述の通り、差分検出結果、図面データの出力 |
| 方法、出力先を指定します。            |
| 「OK」ボタンを押します。            |

| メール送信              | <u> </u>        |
|--------------------|-----------------|
| 差分検出結果──           | ☑ CSV形式         |
| - 図面データ<br>▼ 対象データ | 🔽 比較データ 🔽 差分データ |
| 出力フォルダ             |                 |
| D:¥My Documents    | 参照              |
|                    | OK \$+>\tw      |

# ●メール送信します2

メールソフトが起動します。上記で設定したファイルが 添付ファイルとなります。

メールソフトを操作して送信を行ってください。

| -4 X                     | 2 9 2 7                                                                                                    | 1.4   |
|--------------------------|----------------------------------------------------------------------------------------------------|-------|
| Max.                     |                                                                                                    | ar    |
| et. nir<br>an presenting |                                                                                                    | 6     |
|                          | LATER DESCRIPTION OF THE RESIDENCE OF THE RESIDENCE OF TH | - 6.3 |
| TELT                     |                                                                                                    |       |
|                          |                                                                                                    |       |
|                          |                                                                                                    |       |
|                          |                                                                                                    |       |
|                          |                                                                                                    |       |
|                          |                                                                                                    |       |
|                          |                                                                                                    |       |
|                          |                                                                                                    |       |

# 5 テンプレ編集

アシスト図面の設定(レイヤ名・線色等)を編集し、オリジナルのアシスト図面が作成できます。 受発注者協議事項の反映や各都道府県の CAD 製図基準(案)に対応できます。

#### ●アシスト図面を開きます

[ファイル]-[開く]で編集したいアシスト図面を読み込みます。

アシスト図面を読み込むと右図のメッセージが表示され ます。ユーザーファンクション設定(レイヤ名・線色等)を どこに反映させるかの画面です。

「はい」を押すと CAD システムに反映されます。

「いいえ」を押すとこれから編集する図面に反映されます。

今回は「いいえ」を押してください。

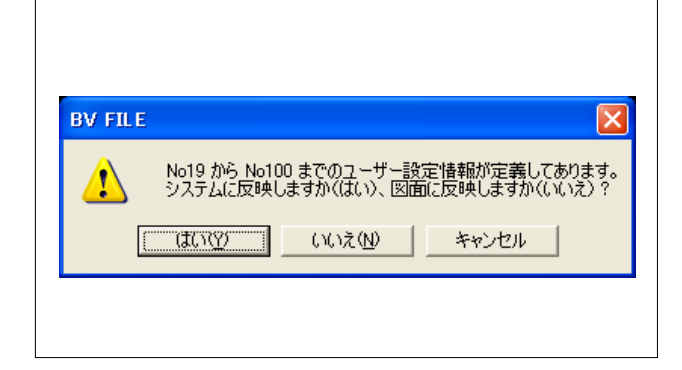

## ●コマンドの選択(テンプレ編集)

[システム]ー「システムファンクション」 ー「テンプレ編」を選択します。

|                                                         | +=>4                                                 | a. a (**) de x 1.84 |
|---------------------------------------------------------|------------------------------------------------------|---------------------|
| ファイル(ビ) 編集(ビ) 作図(U) 朱書ざ(U) 図形編集(G) データ(M) 補助(U) ユーザー(U) | システム(2) 表示(型)                                        | 2-10 D - 24215      |
| <b>送 문 D D D O O O O O O O O O O O O O O O O</b>        | <ul> <li>システムファンクション</li> <li>システムファンクション</li> </ul> | SF 1<br>SF 2        |
| ₩<br>■                                                  | システムファンクション3<br>システムファンクション4                         | ▶ SF3<br>図面chk      |
|                                                         |                                                      | レイヤ振分<br>テンフ°し編     |
|                                                         |                                                      | 図面比較 🔓<br>SF 9<br>→ |

# ●アシスト図面を編集します

「テンプレートエディタ」が表示されます。 ここで表示される項目はアシスト図面に設定されて いる項目です。

各項目をダブルクリックして名称を変更します。 線色・線種・線幅はシングルクリックして選択しま す。

レイヤ順序変更・追加・削除・挿入は右のボタンで 行います。

「拡張ペン定義追加」は 1 つのレイヤに複数の線 色・線種・線幅を設定する場合に利用します。

# ●終了します

「閉じる」ボタンを押します。 「はい」ボタンを押します。 設定が図面に反映されます。

| Construction     Construction                                                                                                    | L-CTWE | SOCIE PTL.                                           | Dettace                | SA STATE                           | 100 | 2     | 120  |            |
|----------------------------------------------------------------------------------------------------|--------|------------------------------------------------------|------------------------|------------------------------------|-----|-------|------|------------|
| Score-source         Control - 1 and - 1 and                                                                                                    |        | SICH TRUCK                                           | 12 01.08 Ball          | E HAM BO                           | A   | -     | -    | •          |
| 200 - 100 m 100 m                                                                                                    | £      | 300#-#10-08<br>300#-#10-117                          | (7.84, 13.8<br>(7.99)  | RETEITER TAR                       |     |       | -    | 12 X 80.00 |
| N 2014-17<br>3014-17<br>3 | £      | Silve day                                            | Manager (ME)           | 1014114111<br>10158105748077, dtt: | 80. | - 688 | 1110 | ATTRA      |
| 1 Societing Bills State (State)<br>Societing Bills State (State)<br>Societing Bills State (State)<br>Societing Bills State)<br>Societing Bills State<br>Societing Bills State<br>State (State) State (State)<br>State (State) State<br>State (State) State (State)<br>State (State) State<br>State (State) State (State) State<br>State (State) State (State) State<br>State (State) State (State) State (State) State<br>State (State) State (State) State (State) State<br>State (State) State (State)                                                                                                    | 1      | 2008-076<br>3008-076-08                              | Case Tall              | Battingentur<br>Battingentur       |     | **    | 1.04 | 5-17808    |
|                                                                                                    | 1      | 5204-078-474<br>5204-078-474<br>2204-478<br>2204-478 | (M.LTP)<br>Weildenital | MERIA 2 MA 2171                    |     |       |      |            |
|                                                                                                    |        | spow with fur                                        | CON PRACTOR            | HILD DEPEND                        | Ì   | **    | 10-  |            |

| Store in the second      | 64TINCA                | IFFICAR.                                                                                                    |        |      |           | Littes   |
|--------------------------|------------------------|----------------------------------------------------------------------------------------------------|--------|------|-----------|----------|
| DOOR TO THERE            | String, Liston         | Sciult. Lotter                                                                                                    | 8      | -    | 1044      | 1        |
| SDCH TTL-TYT<br>SLCH HOL | 10100                  | 1175 B 2716 B 2710                                                                                                    |        |      | 1244      |          |
| DECH-REE-TH              | 17808, 73881<br>17979  | Renewals                                                                                                    |        |      |           |          |
| GCH DH                   | Manager Law            | \$12+ \$2748### (#W)                                                                                                    |        | -184 | The later | 14793    |
| 0008-078<br>0008-078-084 | mannetasi<br>ITAM, TAM | Rentingmettal                                                                                                    |        | 8.8  | 104       | 5-17888  |
| SECRET IN ATT            | 11490<br>10410         | And Birth Street Street                                                                                                    |        |      | _         |          |
| DOCM-MTR-TRUNE           | #091#02000             | Contraction of the local division of the local division of the loc |        |      | 104       | 10000    |
| DOCH-MIN-MINT            | INTERIALITY            | A PLANE ACT                                                                                                    |        |      |           |          |
|                          |                        | #-0 ITTUE                                                                                                    | 1.40.0 | 4.1  |           |          |
|                          |                        | and the second designed                                                                                                    |        |      |           |          |
|                          |                        |                                                                                                    |        | -    |           |          |
|                          |                        |                                                                                                    |        |      |           |          |
|                          |                        |                                                                                                    |        |      |           |          |
|                          |                        |                                                                                                    |        |      |           |          |
|                          |                        |                                                                                                    |        |      |           |          |
|                          |                        |                                                                                                    |        |      |           |          |
|                          |                        |                                                                                                    |        |      |           |          |
|                          |                        |                                                                                                    |        |      |           |          |
|                          |                        |                                                                                                    |        |      |           |          |
|                          |                        |                                                                                                    |        |      |           |          |
|                          |                        |                                                                                                    |        |      |           |          |
|                          |                        |                                                                                                    |        |      |           | - depice |
|                          |                        |                                                                                                    |        |      |           |          |

## ●アシスト図面を保存します

[ファイル]-[名前を付けて保存]を選択します。 別名で保存します。

エ事によってこの編集したアシスト図面を利用して、 レイヤ振分けや図面チェックを行ってください。

| ATTLAND       | ON      | 11.10 C | • # # # # | 2       |     |
|---------------|---------|---------|-----------|---------|-----|
| Distort       |         |         |           |         |     |
|               |         |         |           |         |     |
|               |         |         |           |         |     |
| VIABLE        | 11774   | INS     | 1.4       | 100     |     |
|               | NY DIR  | (epec)  | + +       | obs     |     |
|               |         |         | - perte   |         |     |
| 9424          | _       | 144493  |           | 2+GLNCT | -   |
| 唐平于南(四)       | 60.0    | [       |           | (195    | -   |
| 773474        |         | 计编辑性型   | - 1       | *>      | ٠   |
| 473414        | 1268.33 | -       |           | 112.0-  | 781 |
| 11128         | -       | 1       |           |         |     |
| in a group of | _       |         |           |         |     |
| 40.6          |         | 0.8     |           |         | -   |